# Novell eDirectory のインストール

C#.NET には、DirectoryEntry や DirectorySearcher といったディレクトリサービスの ためのクラスが用意されている。これらのクラスを使ったアプリケーションをWindows の.NET ASP 環境で開発し、Linux の mono 環境で実行することが可能である。この例題 を紹介するために用意した Novell SLES10 のホストマシンに Novell eDirecttory をイン ストールした。

# Novell eDirectory とは

Novell eDirectory は Novell の提供するマルチプラットホームディレクトリサービスである。 Microsoft の ActiveDirectory と Unix などの Posix 互換 OS の NIS(Network Information Service) や OpenLDAP の認証をサポートしている。

もちろん、Novellの SuSE Linux Enterprise Server(SLES)に対応している。eDirectory 8.8 は SLES 8x と SLES 9x に対応しているが、eDirectory 8.8 SP1 で SLES 10 にも対応している (Novell eDirectory 8.8 SP1 for Linux, Solaris, and AIX October 27, 2006 より)。

http://www.novell.com/documentation/edir88/readme/readme.txt

によると、インストールに約90MB、管理ユーティリティにはさらに25MBのディスク容 量が必用とのことである。

# eDirectory のダウンロード

ダウンロードは、

http://download.novell.com/index.jsp?build\_type=SUSE\_PATCH&page\_num=1&families=2
597&product\_id=&keywords=&version=&date\_range=&y=13&x=40&search\_type=&search=Sea
rch

から可能であるが、Novell Account が必用。アーカイブファイルは約150MBの大きさである。

リストから、[eDirectory 8.8 SP1 - Linux 06/02/06]を選択する。このファイル名は、 "20060526 0800 Linux 88-SP1 FINAL.tar.gz"となる。

先へ進む(proceed download)には Novell Account が必用になるので、登録するか、登録済みのアカウントでログインする必用がある。

ダウンロードしたファイルを展開すると eDirectory というディレクトリが作成される。

# # tar xvfz 20060526\_0800\_Linux\_88-SP1\_FINAL.tar.gz

# eDirectory サーバのインストール

インストールは展開された setup サブディレクトリで、nds-install を実行する。Novell eDirectory 8.8sp1 は Novell LDAP サーバインターフェースを提供するため、OpenLDAP を

必要としない。しかし、SLP(Service Location Protocol)の実装である OpenSLP をインストー ルしておく必用がある(Novell 提供の SLP はプロトコルのバージョンが古い)。OpenSLP パッケージは SLES10 ディストリビューションに含まれている。

「The Novell eDirectory 8.8.1 for Linux エンドユーザ使用許諾契約書」に同意してインストールを進める。

```
# cd eDirectory/setup
# ./nds-install
. . .
%%% Novell eDirectory 8.8.1のライセンス契約の条項に同意しますか '[y/n/q] ? 'y
%%% インストール可能なNovell eDirectory 8.8.1 コンポーネントのリスト
%%% 1 Novell eDirectory Server
%%% 2 Novell eDirectory Administration Utilities
888 インストールするコンポーネントを選択してください [?, q]:1
888 NICI をインストールしています
888 パッケージを追加しています...
888 インストールしています novell-NDSmasv... 完了
888 インストールしています novell-NDSbase... 完了
888 インストールしています novell-NLDAPsdk... 完了
888 インストールしています novell-NLDAPbase... 完了
%%% インストールしています novell-NDScommon... 完了
%%% インストールしています novell-pkiserver... 完了
%%% インストールしています novell-npkiapi... 完了
%%% インストールしています novell-npkit... 完了
888 インストールしています novell-NOVLsas... 完了
888 インストールしています novell-ntls... 完了
888 インストールしています novell-ncpenc... 完了
888 インストールしています novell-NDSserv... 完了
%%% インストールしています novell-NDSrepair... 完了
%%% インストールしています novell-NOVLstlog... 完了
888 インストールしています novell-NOVLsubag... 完了
888 インストールしています novell-nmas... 完了
888 インストールしています novell-NOVLxis... 完了
888 インストールしています novell-NOVLlmgnt... 完了
888 インストールしています novell-NOVLembox... 完了
888 インストールしています novell-NOVLsnmp... 完了
888 インストールしています novell-NDSimon... 完了
888 インストールしています novell-NOVLldif2dib... 完了
888 次の環境変数を更新してエクスポートするか、または
/opt/novell/eDirectory/bin/ndspathを実行して Novell eDirectory 8.8.1の環境を
設定してください。
PATH=/opt/novell/eDirectory/bin:/opt/novell/eDirectory/sbin:$PATH
LD LIBRARY PATH=/opt/novell/eDirectory/lib:/opt/novell/eDirectory/lib/nds-
modules:/opt/novell/lib:$LD LIBRARY PATH
MANPATH=/opt/novell/man:/opt/novell/eDirectory/man:$MANPATH
```

%%% 続行してください /home/j/eDirectory/setup/../readme.txt 製品を使用する前に注 意が必要です。

%%% Novell eDirectory Serverパッケージは正常にインストールされました。 suse10:#

続けて、管理ツールのインストールを行うと次のようになる。

TEXTDOMAINDIR=/opt/novell/eDirectory/share/locale

%%% Novell eDirectory 8.8.1のライセンス契約の条項に同意しますか '[y/n/q] ? 'y 888 インストール可能なNovell eDirectory 8.8.1 コンポーネントのリスト %%% 1 Novell eDirectory Server %%% 2 Novell eDirectory Administration Utilities 888 インストールするコンポーネントを選択してください [?, q]:2 888 Novell eDirectory管理ユーティリティを8.8.1にアップグレードしています... %%% NICI バージョン (2.7.0) は既に存在します。この配布では NICI のバージョンを使用できま す。 (2.7.0) はインストールされません 888 パッケージを追加しています... 888 novell-NDSbase はすでにインストールされています 888 novell-NLDAPsdk はすでにインストールされています 888 novell-NLDAPbase はすでにインストールされています 888 novell-npkiapi はすでにインストールされています 888 novell-NOVLxis はすでにインストールされています 888 novell-NOVLlmgnt はすでにインストールされています 888 インストールしています novell-NOVLice... 完了 %%% Novell eDirectory Serverを設定するには"ndsconfig"または"ndsmanage"を使用し てください。 888 eMBox を使用するには JRE バージョン 1.4 以降が必要です。デフォルトバージョンが動作し ない場合は、PATH変数を次のように更新して JRE バージョン 1.4 を使用してください PATH=\$PATH:/opt/novell/eDirectory/lib/nds-modules/embox/jre/bin 888 次の環境変数を更新してエクスポートするか、または /opt/novell/eDirectory/bin/ndspathを実行してNovell eDirectory 8.8.1の環境を 設定してください。 PATH=/opt/novell/eDirectory/bin:/opt/novell/eDirectory/sbin:\$PATH LD LIBRARY PATH=/opt/novell/eDirectory/lib:/opt/novell/eDirectory/lib/ndsmodules:/opt/novell/lib:\$LD LIBRARY PATH MANPATH=/opt/novell/man:/opt/novell/eDirectory/man:\$MANPATH TEXTDOMAINDIR=/opt/novell/eDirectory/share/locale

%%% 続行してください /home/j/eDirectory/setup/../readme.txt 製品を使用する前に注 意が必要です。

888 Novell eDirectory管理ユーティリティパッケージは正常にインストールされました。 suse10:#

次に、ndsmanage コマンドで eDirectory のインストレーション状態を確認する。

#### suse10:# /opt/novell/eDirectory/bin/ndsmanage -a

Instances management utility for Novell eDirectory 8.8 SP 1 v2

次のユーザが設定したインスタンスのリストです。ユーザ: root

## eDirectory の環境設定は次のコマンドでも可能。

### suse10:# /opt/novell/eDirectory/bin/ndspath 使用状況

現在のシェルのエクスポートパス:(カスタムの場所については、optの下のディレクトリ に移動 してください)

. /opt/novell/eDirectory/bin/ndspath

ndspathのプレフィックスを付けて eDirectory ユーティリティを実行するには:

/opt/novell/eDirectory/bin/ndspath \ <コマンドライン引数付きの eDirectory ユーティリティ>

このヘルプを印刷するには-h または --help オプションで実行する。

ndspath [-h|--help]

## **eDirectory** サーバのツリー生成とインスタンスの追加

eDirecotry サーバのインストールの次は、ndsmanage コマンドで、ツリーを作成し、イン スタンスを追加する。ディレクトリのインスタンスを追加するためには、ディレクトリサー ビスについての概念を知っておく必要がある。詳しくは、Novell eDirectory 管理ガイドを 参照すると良い。また、Novell 認定の研修コースも用意されている。

http://www.pronets.co.jp/naec/html/novell/eDirectory.html

# ディレクトリインスタンスの追加

ndsmanage コマンドを実行して、ツリーを作成し、インスタンスを追加する。

### suse10:# ndsmanage

Instances management utility for Novell eDirectory 8.8 SP 1 v2 設定されたインスタンスはありません。

<Enter> [r] to refresh list, [c] 新規インスタンスの作成について または [q] 中止 するには: **c** 

eDirectoryの新規インスタンスを作成するように選択されました。処理を進める前に、設定に関する計画がすべて整っていることを確認してください。(設定の詳細については『eDirectory Installation Guide』を参照してください。)

続行することを選択したものの設定値が分からない場合は、処理を中止し、ndsconfigユ ーティリティを使用して新しいインスタンスを作成してください。

続行しますか? (y or [n]): y

新しいツリーを作成しますか? (y or [n]): y ネットワーク中で一意となるツリー名を選択してください。

ツリー名: local

Server name is the representation of this instance's server object in the eDirectory tree. [Ex: suse10-root-0]

サーバ名: suse10-nds

サーバコンテキストは、サーバオブジェクトが格納されるコンテナの完全識別名\(FDN\) です。 [例: ou=servers.o=myorg]

サーバコンテキスト: ou=servers.o=osri

サーバを設定するには、ツリーに含まれるユーザのアカウント情報が必要です。\(ユーザに必要な 権利に関しては、『eDirectory管理者ガイド』を参照してください\)。[例: cn=admin.ou=users.o=myorg]

Adminユーザ: cn=admin.ou=users.o=osri

監視する NCP ポート番号: 524

Please specify the absolute location for this instance of eDirectory. The dib,log files and nds.conf go into this directory. [Ex: /home/root/instance0/]

インスタンスの場所: /home/root/instance0/

Please specify the absolute location and filename of the configuration
file. [Ex: /home/root/instance0/nds.conf]

環境設定ファイル: /home/root/instance0/nds.conf

cn=admin.ou=users.o=osri のパスワードを入力してください: cn=admin.ou=users.o=osri のパスワードを再入力してください:

NDAP インタフェースを設定しています... 完了 LDAP インタフェースを設定しています... 完了 HTTP インタフェースを設定しています... 完了 サービス「ndsd」を開始します... 完了

Novell eDirectory Server を次のパラメータで設定しています Admin name = cn=admin.ou=users.o=osri ッリー名 = local サーバコンテキスト = ou=servers.o=osri サーバ名 = suse10-nds DIB保存先 = /home/root/instance0//data/dib 基本設定が正しく設定されました。追加設定を行っています...

スキーマを拡張しています... 完了

詳細についてはスキーマ拡張ログファイル: /home/root/instance0//log/schema.log を 参照してください

```
Configuring HTTP service... 完了
Configuring LDAP service... 完了
Configuring SNMP service... 完了
Configuring SAS service... 完了
証明書をNCPサーバオブジェクトに関連付けています... 完了
Configuring NMAS service... 完了
Configuring SecretStore... Done
Configuring LDAP Server with default SSL CertificateDNS certificate...
Done
/home/root/instance0/nds.conf のインスタンスが正しく設定されました。
```

<Enter> [r] to refresh list, [c] 新規インスタンスの作成について または [q] 中止 するには: **q** 

次のコマンドで、ndsd デーモンの稼動状況を確認をします。

## suse10:# /etc/init.d/ndsd status

[1] Instance at /home/root/instance0/nds.conf: suse10nds.ou=servers.o=osri.LOCAL Tree Name: LOCAL Server Name: .CN=suse10-nds.OU=servers.O=osri.T=LOCAL. Binary Version: 20114.24 Root Most Entry Depth: 0 Product Version: eDirectory for Linux v8.8 SP1 [DS] suse10:#

```
ndsd デーモンの起動と終了は、ndsmanage コマンドで行います。コマンドを実行したら、
1を入力すると、オプションの表示が可能です。
```

#### suse10:# ndsmanage

Instances management utility for Novell eDirectory 8.8 SP 1 v2

次のユーザが設定したインスタンスのリストです。ユーザ: root

[1] /home/root/instance0/nds.conf : .SUSE10-NDS.SERVERS.OSRI.LOCAL. :
192.168.1.250@524 : ACTIVE

<Enter> [r] to refresh list, [1 - 1] その他のオプションについて、 [c] 新規インス タンスの作成について または [q] 中止するには: 1

インスタンスの場所: /home/root/instance0/nds.conf :

- [1] サーバ上のレプリカの一覧表示
- [s] インスタンスの開始
- [k] インスタンスの停止
- [t] ndstraceの実行
- [d] 設定解除
- [b] Back to previous menu
- [q] 終了

このインスタンスの処理を上から選択してください。

また、このメニューから ndstrace を実行してサーバの実行状況を確認することも可能である。

# Edirectory の管理ツール iManager

Imanager のインストールのために iMan\_26\_linux\_64.tgz と iman26sp2.tgz をダウンロードして、インストールします。ダウンロードは Novell のダウンロードページから行うことが可能で、製品名に" iManager"を指定し、バージョンを" iManager2.6"にして検索を行えば、iManager2.6 のフォルダを見つけることができる。

"iMan\_26\_linux\_64.tgz"と"iman26sp2.tgz"をダウンロードし、次のように展開し、インストールを行う。インストールは installs/linux/ディレクトリにて、iManagerInstallLinux.bin を実行する。

選択する項目の番号を入力するか、デフォルトを使用する場合は <ENTER> キーを押して くださ い。: 1

\_\_\_\_\_

プラグインのインストール

-----

プラグインをダウンロードしますか?

->1- はい

2- いいえ

選択する項目の番号を入力するか、デフォルトを使用する場合は <ENTER> キーを押して ください。:

プラグインのインストール

\_\_\_\_\_

プラグインのダウンロード元のネットワーク URL を入力してください。デフォルトは、 download.novell.comです。

警告:プラグインのインストール元として別のURLを選択する場合は、そのURLの作成元の確認およびそのプラグインがお客様の使用目的に合ったものであるかどうかの確認を、お客様の責任において行ってください。

ネットワーク URL (DEFAULT:

http://www.novell.com/products/consoles/imanager/iman mod desc.xml)

\_\_\_\_\_

:

#### プラグインの選択

\_\_\_\_\_

インストールするプラグインを選択してください。

注意: プラグインがリストに表示されない場合は、選択されたサイトに使用可能なプラグインがないことが考えられます。

1 : supportpack - 2.6.20060825 - Support Pack 2 for iManager 2.6

2 : ark - 3.1.1.20060829 - (ARK) Archive Versioning Plugin (requires Storage Shared plug-in)

3 : CaseSensitivePassword - 2.5.20061110 - Case Sensitive Password Plugin

4 : ncs - 3.2.0.20061201 - (NCS) Cluster Services Management Plugin (requires Storage Shared plug-in)

5 : eDirectoryBackupAndRestore - 2.5.20050908 - eDirectory Backup and Restore Plugin

6 : CertServerPlugins - 3.201.20061116 - eDirectory Certificate Management Plugin

7 : RWiz - 2.5.20050726 - eDirectory Filtered Replica Management Plugin

8 : ICEWizardModule - 2.5.20061103 - eDirectory ICE Plugin - requires Extended Native Libraries Plugin

9 : IndexManagerPlugin - 2.5.20060201 - eDirectory Indexes

10 : eDirectoryMerge - 2.5.20061103 - eDirectory Merge Plugin contains merge, rename, and graft tree functionality

11 : eDirectoryRepairAndLogfile - 2.5.20061103 - eDirectory Repair and Logfile Plugin

12 : ServiceManager - 2.5.20060616 - eDirectory Service Management Plugin

13 : SNMPConfiguration - 2.5.20060201 - eDirectory SNMP Plugin

14 : EA - 2.5.20060616 - Encrypted Attributes Plugin

15 : ER - 2.5.20060616 - Encrypted Replication Plugin

16 : eDirExtended - 2.6.20061128 - Extended Native Libraries, required for ICE Plugin

17 : hms - 1.1.2.20051117 - Health Monitor iManager Plugin 18 : DirXMLCommon - 10.1.20060705 - IDM - Common Utilities Plugin (needed for Universal Password Plugin) 19 : ifolder3 - 3.2.5347.1 - iFolder 3 iManager Plugin 20 : iPrintX - 2.5.5.20060626 - iPrint Management Plugin for Linux 21 : LDAPConfiguration - 2.5.20061108 - LDAP Management Plugin 22 : nls - 1.0.20050113 - Licensing and Metering Plugin 23 : NetStorage - 3.3.18 - NetStorage Management Plugin 24 : naudit - 2.0.20060705 - Novell Audit 2.0 Configuration and Reporting Plugin25 : bm - 1.0.20030320 - Novell Border Manager Firewall Configuration Plugin 26 : vpn - 1.0.20030320 - Novell Border Manager VPN Configuration Plugin 27 : novell imanager plugins - 10.1.20060705 - Novell Identity Manager 3.0.1 Plugins 28 : notfconfig - 10.1.20060705 - eMail Notification Configuration Plugins (requires IDM Common Utilities + Novell iManager Content) 29 : SharedContentV1 - 10.1.20060705 - Novell iManager Content - needed for Universal Password 30 : Kerberos - 2.5.20060622 - Novell Kerberos Plugin 31 : NMAS - 10.1.20061031 - Novell Modular Authentication Service (NMAS) Plugin 32 : PS - 2.5.20060616 - Priority Sync Plugin 33 : QFSearch - 1.0.20050727 - QuickFinder Server Management 34 : SecretStore - 10.0.20051209 - Secret Store Administration Plugin 35 : SMS - 2.1.0.20051212 - SMS Management Plugin 36 : nssmgmt - 3.2.0.20061019 - (NSS) Storage Management Plugin (Requires Storage Shared plug-in) 37 : storage - 3.2.0.20061130 - Storage Shared Management Plugin -Required for NCS, NSS and ARK plug-ins 38 : pwdpolicy - 10.1.20060705 - Universal Password Management Plugin (requires IDM Common Utilities + Novell iManager Content) 39 : WanManConfiguration - 2.5.20060621 - WAN Traffic Management Plugin 40 : zfsca - 6.5.0 - ZENworks Certificate Authority Plugin 41 : ZENworks Server Management - 7.0.1 - ZENworks 7.0.1 Server Management Plugin オプション: なし - プラグインを選択しません すべて - 一覧に表示されているプラグインをすべて選択します デフォルト - デフォルトで指定されているプラグインを選択して Enter キーを押します

2、4、7 - 2、4、および7をダウンロードします。デフォルトのプラグインはダウンロードされません

\_\_\_\_\_

選択 (DEFAULT: 39,38,21,18,16,11,10,9,8,7,6,5,1,):

プラグインのインストール

\_\_\_\_\_

ローカルディレクトリからプラグインをインストールしますか?

->1- はい

2- いいえ

選択する項目の番号を入力するか、デフォルトを使用する場合は <ENTER> キーを押して ください。:

\_\_\_\_\_

プラグイン(.npm)ファイルを含むディレクトリを入力してください

ディレクトリ (DEFAULT: /home/j/iManager/installs/plugins)

----- Apache

\_\_\_\_

iManager のインストーラで、インストール済みの Apache と Tomcat を連携するように設定しま すか?

->1- はい

2- いいえ

選択する項目の番号を入力するか、デフォルトを使用する場合は <ENTER> キーを押して ください。:

Apache ホーム

\_\_\_\_\_

Apache ホームディレクトリを入力してください。このディレクトリには httpd.conf ファイルが 含まれています。

\_\_\_\_\_

Apache  $\pi - \Delta$  (DEFAULT: /etc/apache2):

Apache SSL 設定エラー

\_\_\_\_\_

SSLが設定されていないため、Apacheを設定できません。インストールをキャンセルして SSLを 設定するか、インストールを継続して Tomcat だけを使用してく

ださい。

->1- 続行

2- キャンセル

選択する項目の番号を入力するか、デフォルトを使用する場合は <ENTER> キーを押して ください。:

\_\_\_\_\_

ポート入力の取得

\_\_\_\_\_

Tomcat を実行するポート番号を入力してください。 Tomcat HTTPポート (DEFAULT: 8080): TOMCAT SSLポート (DEFAULT: 8443): Tomcat JK  $\neg \dot{x} \neg \dot{y} \neg \dot{y}$  (DEFAULT: 9009):

```
_____
許可されたユーザの情報
_____
許可されたユーザの完全なコンテキストと管理するツリーを入力してください。
ユーザコンテキスト(例: admin.novell): (DEFAULT: none): admin.ou=users.o=osri
ツリー(例: MY TREE): (DEFAULT: none): LOCAL
_____
インストール前の概要
_____
続行する前に次を確認してください。
Novell iManager 2.6 :
   novell-imanager, novell-plugin-base
Tomcat :
   novell-base, novell-tomcat4, novell-tomcat4-webapps
JVM :
   novell-j2sdk
ダウンロードするプラグイン:
   WanManConfiguration - 2.5.20060621
   pwdpolicy - 10.1.20060705
   LDAPConfiguration - 2.5.20061108
   DirXMLCommon - 10.1.20060705
   eDirExtended - 2.6.20061128
   eDirectoryRepairAndLogfile - 2.5.20061103
   eDirectoryMerge - 2.5.20061103
   IndexManagerPlugin - 2.5.20060201
   ICEWizardModule - 2.5.20061103
   RWiz - 2.5.20050726
   CertServerPlugins - 3.201.20061116
   eDirectoryBackupAndRestore - 2.5.20050908
既存:::
コピーするプラグイン:
    supportpack - 2.6.20060825
管理ユーザとコンテキスト : admin.ou=users.o=osri
ツリー : LOCAL
Tomcat HTTP ポート : 8080
Tomcat SSL ポート : 8443
Tomcat JK コネクタポート : 9009
Apacheホーム : /etc/apache2
プラグインをコピーするディレクトリ: /home/j/iManager/installs/plugins
 ->1- 続行する
```

## 2- 変更

選択する項目の番号を入力するか、デフォルトを使用する場合は <ENTER> キーを押して ください。:

\_\_\_\_\_ novell-j2sdk.rpm novell-base.rpm novell-tomcat4.rpm novell-tomcat4-webapps.rpm novell-imanager.rpm novell-plugin-base.rpm ダウンロードする NPM: eDirectoryBackupAndRestore ダウンロードする NPM: CertServerPlugins ダウンロードする NPM: RWiz ダウンロードする NPM: ICEWizardModule ダウンロードする NPM: IndexManagerPlugin ダウンロードする NPM: eDirectoryMerge ダウンロードする NPM: eDirectoryRepairAndLogfile ダウンロードする NPM: eDirExtended ダウンロードする NPM: DirXMLCommon ダウンロードする NPM: LDAPConfiguration ダウンロードする NPM: pwdpolicy ダウンロードする NPM: WanManConfiguration NPN のインストール: indexmanager.npm NPN のインストール: iManager.npm NPN のインストール: base.npm NPN のインストール: BAndR.npm NPN のインストール: pki.npm NPN のインストール: RWiz.npm NPN のインストール: ICEWiz.npm NPN のインストール: eDirExtended.npm NPN のインストール: dsmerge.npm NPN のインストール: dsrepair.npm NPN のインストール: DirXMLCommon.npm NPN のインストール: ldap\_plugin.npm NPN のインストール: pwdpolicy.npm NPN のインストール: wanman.npm NPN のインストール: sp iman26.npm

\_\_\_\_\_

\_\_\_\_\_

Novell iManager 2.6は正常にインストールされました。 続行するには <ENTER> キーを押します。: suse10:/home/j/iManager/installs/linux # iManager/documentation/ja/install/gettingstarted.html をブラウザで開くと次のように表示される。この表示のリンクをクリックして、iManager にアクセスしたり、オンラインドキュメントにアクセスすることが可能である。

| ファイル(E) 編集(E) 表示(U)          | 移動(6) ブックマーク(8) ツール(1) ヘルプ(1)                                                                |
|------------------------------|----------------------------------------------------------------------------------------------|
| 🌸 • 🕸 • 🔁 🔕                  | file:///home/j-kuwamura/iManager/documentation/ja/ins                                        |
| SUSE Linux * Entertainment * | News * Internet Search * Reference * Maps and Directions * Shopping * People and Companies * |
| ヘルプ                          |                                                                                              |

## Novell iManagerを初めて使用する

Novell® iManagerソフトウェアを初めて使用する場合は、以下の情報を参考にしてください。

### 1. 互換性があるプラウザを開く

iManagerを使用するには、Internet Explorer 6.0 SP1、Mozilla 1.7.6、またはMozilla Firefox 1.0.6が動 作しているコンピュータが必要です。

重要: その他のWebプラウザを使用してもiManagerにアクセスできますが、正常な動作は保証されません。

#### 2. iManagerを起動する

Novell iManagerを開始するには、<u>https://192.168.0.250:/nps/iManager.html</u>にアクセスします。

### 3. RBS設定ウィザードを実行する

初めてiManagerを実行する場合は、RBS設定ウィザードを使用して、初期の役割とタスクをセットアップできます。

RBS設定ウィザードを起動するには、[設定]ビューを選択し、次に[役割ベースのサービス]> [RBSの設 定]の順に選択します。

### 4. マニュアルを読む

詳細については、 [ヘルプ] ボタンをクリックするか、<u>iManagerのドキュメントWebサイト</u>を参照してください。

「<sup>2</sup>」、「<sup>™</sup>」などの商標記号は、Novellの商標を示します。アスタリスク(\*)はサードパーティの商標を示します。商標の詳細については、「<u>保証と若</u> <u>作権</u>」を参照してください。 <u>https://192.168.1.250:8443/nps/iManager.html</u> にアクセスする。iManager のインストールが 正常に終わるとブラウザに図のようなページが表示される。

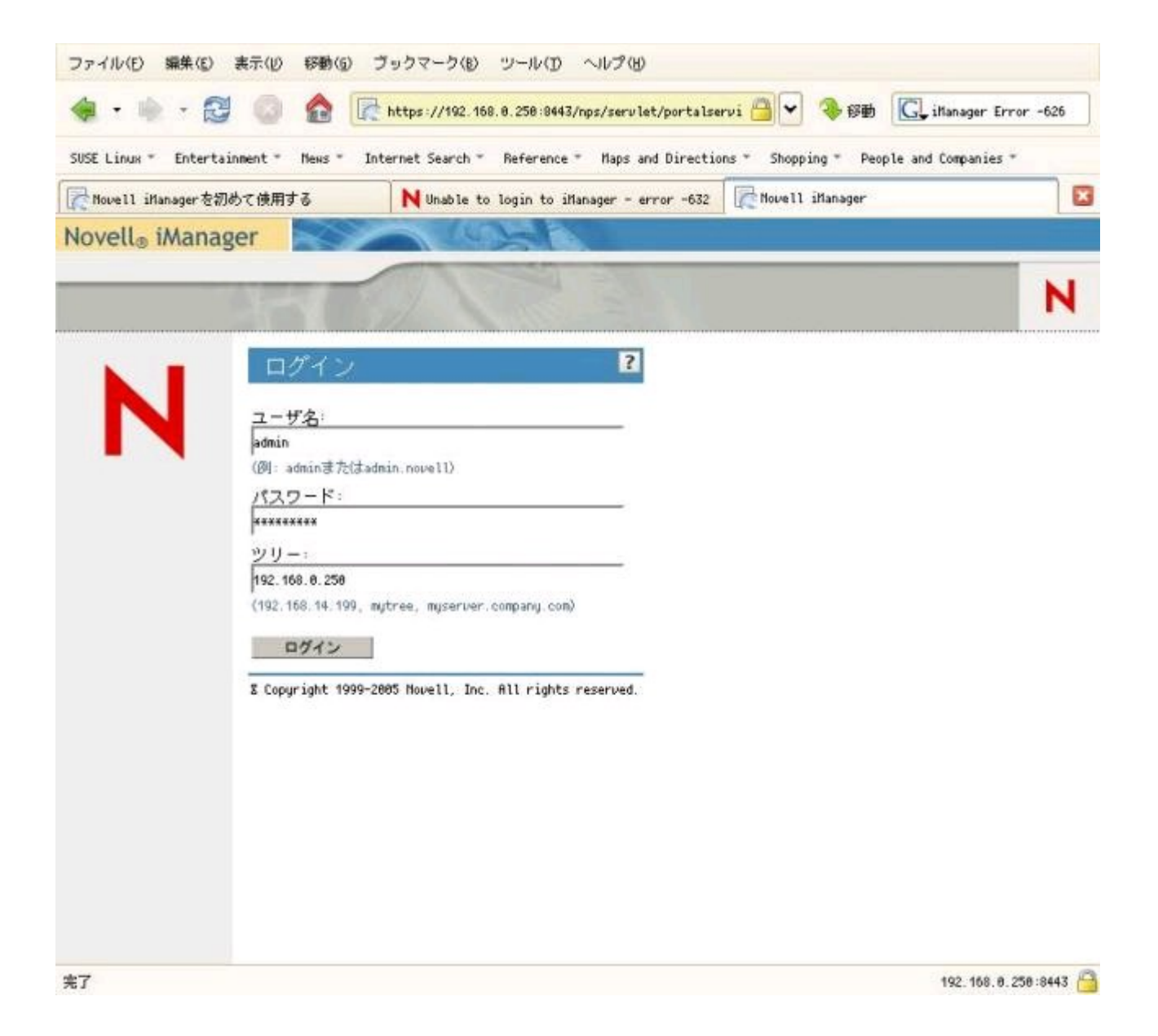

## メニューの「eDirectoryの保守」から行うことがでる。

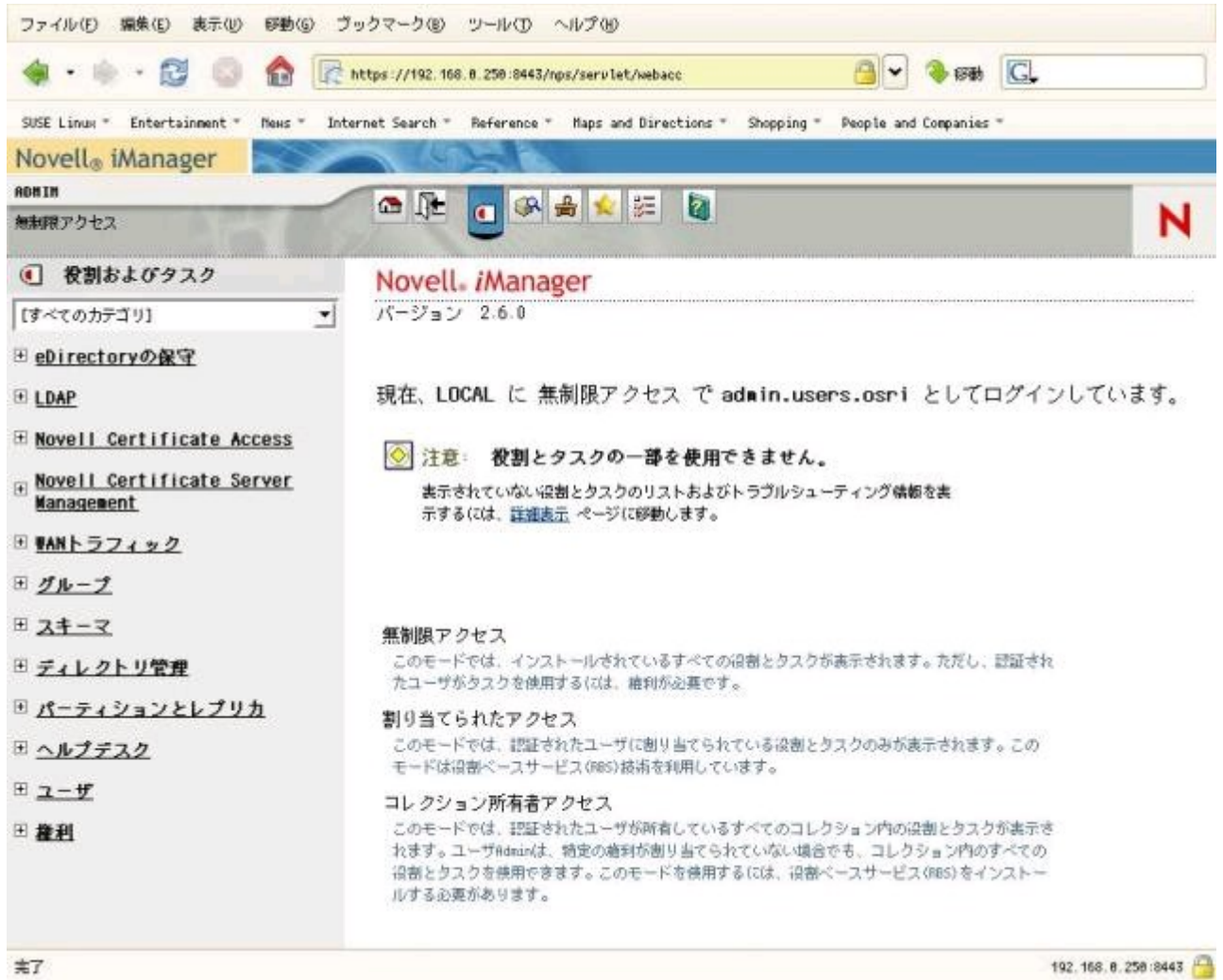

参考文献

eDirectory日本語文書(インストールガイド、管理ガイド、トラブルシューティングガイド) http://www.novell.com/ja-jp/documentation/edir88/index.html